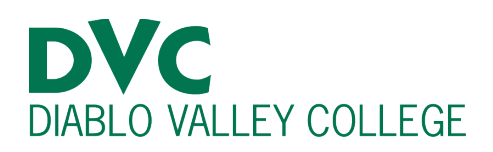

# How do I find my registration date?

## <u>Step 1:</u>

Go to <u>http://m.4cd.edu</u> (or use the InSite app) and sign in using your DVC username and password.

#### **Step 2:**

On Insite, select the blue box that says, "Registration Dates."

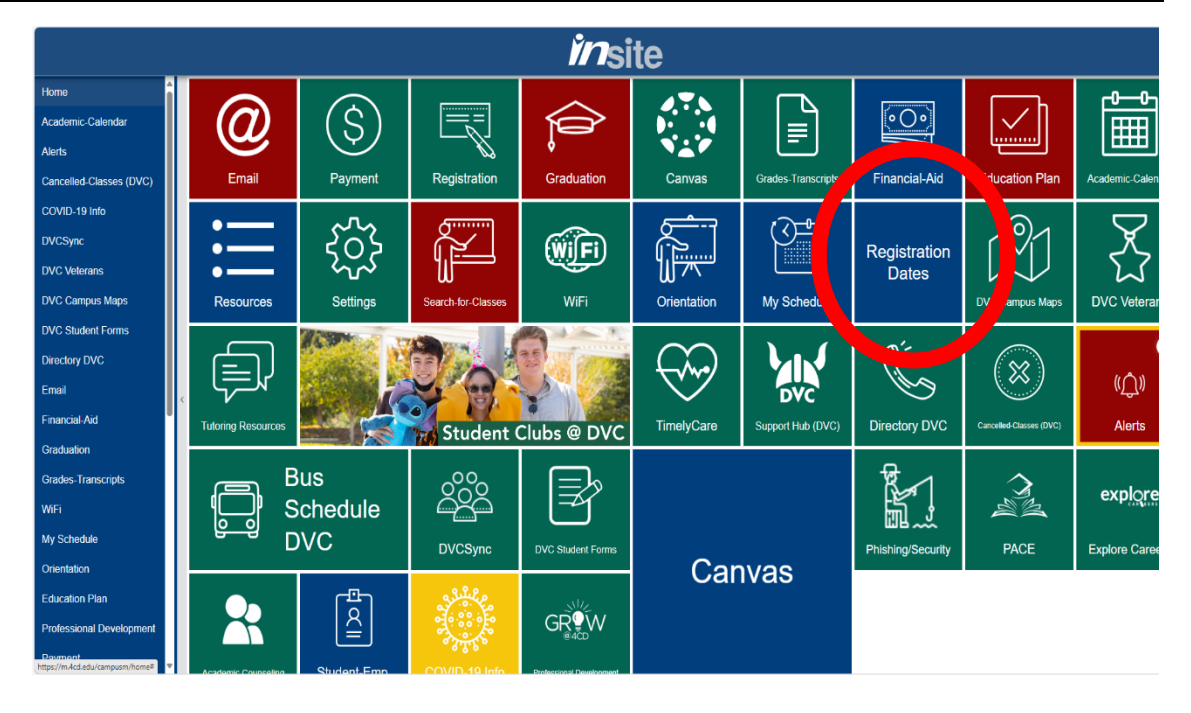

# <u>Step 3:</u>

After clicking on the "Registration Dates", your registration dates should be displayed. If you do not see this tile or no dates are displayed, please speak to Admissions and

| Term   | Date                      | Time    |
|--------|---------------------------|---------|
| 2025SP | Monday, November 25, 2024 | 1:00 PM |

Records, or visit the Enrollment Lab for in-person assistance.

### Additional Information:

To see registration dates for the upcoming semesters and information on how to improve your registration date, please refer to our page on "Registration" on our website at

https://www.dvc.edu/academics/academic-calendar